## **Dale Farm** iMilk App Login Guide iOS

To provide quicker and easier access to the Dale Farm 'iMilk' app, you can save your login credentials by following these steps:

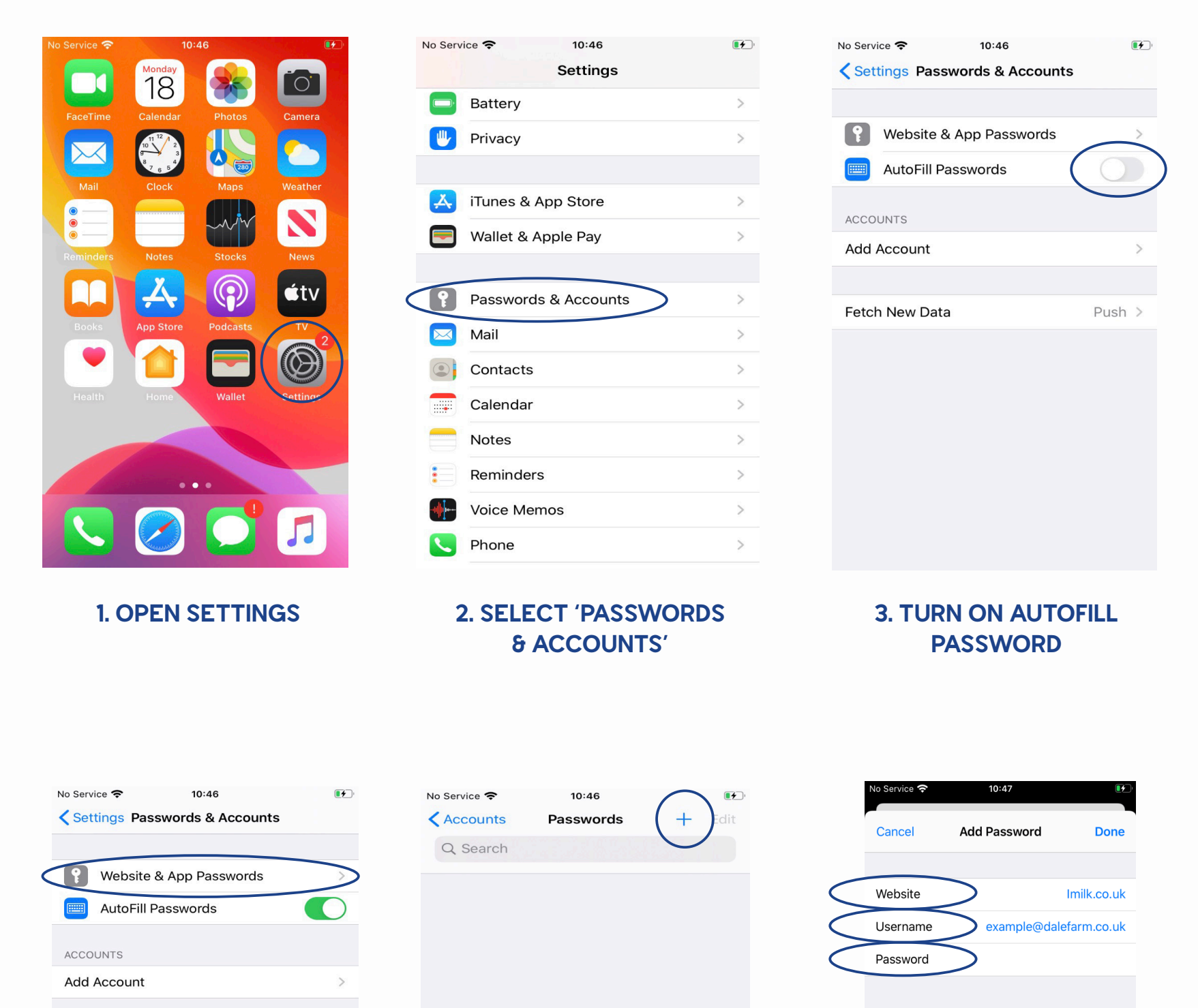

| Fetch New Data Push >                                                                                                    | No Saved Passwords                                       |                                                                                                    |
|----------------------------------------------------------------------------------------------------|----------------------------------------------------------|----------------------------------------------------------------------------------------------------|
| 4. SELECT 'WEBSITE<br>& APP PASSWORDS'                                                                                                    | 5. CLICK THE PLUS<br>SYMBOL TO ADD YOUR<br>LOGIN DETAILS | 6. ENTER 'IMILK.CO.UK' AS<br>THE WEBSITE & FILL IN YOUR<br>PERSONAL USERNAME &<br>PASSWORD                                                                                                    |
| No service 10:48     Accounts Passwords     Search     Image: a count of the second of the second of t |                                                          | No Service     Image: Constraint of the service     Image: Constraint of the service     Image: Co |
| 7. YOUR DETAILS WILL<br>NOW BE SECURELY SAVED.<br>EXIT TO YOUR HOME<br>SCREEN                                                                                                    | 8. OPEN TH<br>iMILK APP                                  | IE DALE FARM<br>P AS SHOWN                                                                                                    |
| No Service                                                                                                    | No Service 🗢 10:48                                       | No Service To:49                                                                                                    |

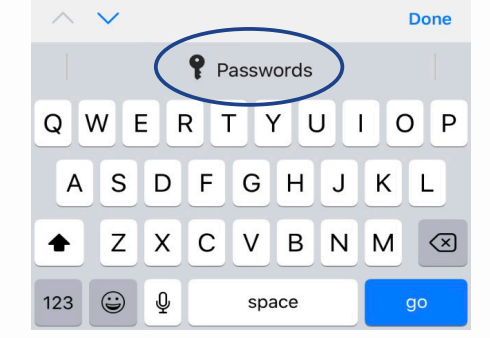

9. CLICK ON 'PASSWORDS' ABOVE THE KEYBOARD 10. SELECT YOUR iMILK DETAILS WHICH YOU FILLED OUT EARLIER

| Passwords |     |       |       |    |  |  |  |
|-----------|-----|-------|-------|----|--|--|--|
| qw        | e r | t y u | u i o | р  |  |  |  |
| a s       | d f | g h   | j k l |    |  |  |  |
| δZ        | x c | v b   | n m 🤇 | ×  |  |  |  |
| 123 😅     | Ŷ   | space | go    | go |  |  |  |

Done

 $\wedge \vee$ 

11. YOUR DETAILS WILL AUTOMATICALLY FILL IN AND YOU CAN CLICK SIGN IN

|           | No Serv                  | /ice 😴 |      |            | 10:49    |          |    |     | ال 🛃                     |           |
|-----------|--------------------------|--------|------|------------|----------|----------|----|-----|--------------------------|-----------|
|           |                          |        |      | C          | OUR DAIF | VE<br>VE |    |     |                          |           |
|           |                          |        |      | i          | Mill     | ~        |    |     |                          |           |
|           | 옷 example@dalefarm.co.uk |        |      |            |          |          |    |     |                          |           |
|           | 9                        | ••••   | •••• | ••••       | ••••     | ••••     | •• |     |                          |           |
|           |                          |        |      | S          | ign l    | n        |    |     |                          |           |
|           |                          |        | F    | orgo       | t Pas    | swor     | d  |     |                          |           |
|           | $\wedge$                 | $\sim$ |      |            |          |          |    | _   | Done                     |           |
| $\langle$ |                          |        |      | <b>9</b> P | assw     | ords     |    |     |                          | $\supset$ |
|           | q                        | we     | e    |            | t j      |          | 1  | l c | p p                      |           |
|           | а                        | s      | d    | f          | g        | h        | j  | k   | 1                        |           |
|           | ¢                        | z      | x    | С          | V        | b        | n  | m   | $\langle \times \rangle$ |           |
|           | 123                      | ٢      | Ŷ    | space go   |          |          |    |     |                          |           |

EVERY TIME YOU LOGIN, YOU CAN CLICK 'PASSWORDS' & HAVE YOUR LOGIN DETAILS ENTERED AUTOMATICALLY FOR YOU